## **AIP AUTO-PROTECTION**

We have turned on Auto Protection for Azure Information Protection (AIP)

Instead of auto-recommending labels, AIP will now apply the Internal - Protected label to Word, Excel or PowerPoint documents when it detects PHI, PCI or PII information. It is important to know that this does NOT include documents that have already been created unless they are reopened, modified and sensitive information is detected. All PeaceHealth users with a valid peacehealth.org email address will be able to open documents labeled Internal - Protected. However, they won't be able to change the label once it is applied, unless they are the <u>owner (the person that originally applied permissions)</u>. If you want to lock down documents to specific people/groups or specify the level of rights (e.g. read-only) you will need to apply custom permissions and give explicit rights.

To ACCEPT the automatically applied label when sensitive information is detected, simply press OK:

| ■ 5 · 0 · 1                                                                                                    | TEST.docw - Word                                                                                                    |                                | Redesoration 21                                                                                                    |                                     |   |
|----------------------------------------------------------------------------------------------------|----------------------------------------------------------------------------------------------------|--------------------------------|----------------------------------------------------------------------------------------------------|-------------------------------------|---|
| File Hune Shirt Design Layout Artement Mallings Answer Vew Help                                                                                                    | P Tell nor what you want to do                                                                                                    |                                |                                                                                                    | 22 Share                            |   |
| $ \begin{array}{c} & \lambda & \mathrm{crit} \\ & \lambda & \mathrm{crit} \\ & \lambda & \mathrm{crit} \\ & \mathrm{from} \\ & \mathrm{from} \\ & \mathrm{from} \\ & \mathrm{from} \\ & \mathrm{from} \\ \end{array}  \right) = \left\{ \begin{array}{c} \mathrm{crit} & \mathrm{crit} & \mathrm{crit} \\ \mathrm{crit} & \mathrm{crit} \\ \mathrm{crit} \\ \mathrm{crit} & \mathrm{crit} \\ \mathrm{crit} \\ \mathrm{crit} & \mathrm{crit} \\ \mathrm{crit} & \mathrm{crit} \\ \mathrm{crit} & \mathrm{crit} \\ \mathrm{crit} & \mathrm{crit} \\ \mathrm{crit} \\ cr$ | Notest Thomas Addressed Address Address Addres | The Same Same Same Inc. Impass | Additional Additional | Died +<br>5, Replace<br>1; Select + |   |
| Optional 5 test 5 testpint 5                                                                                                    | Public                                                                                                    | 3944                           | -                                                                                                    | C. Setting C.                       | - |
|                                                                                                    |                                                                                                    |                                |                                                                                                    |                                     |   |
|                                                                                                    |                                                                                                    |                                |                                                                                                    |                                     |   |
|                                                                                                    |                                                                                                    |                                |                                                                                                    |                                     |   |
|                                                                                                    |                                                                                                    |                                |                                                                                                    |                                     |   |
|                                                                                                    |                                                                                                    |                                |                                                                                                    |                                     |   |
|                                                                                                    |                                                                                                    |                                |                                                                                                    |                                     |   |
| TEST CREDIT CARDS                                                                                                    |                                                                                                    |                                |                                                                                                    |                                     |   |
|                                                                                                    |                                                                                                    |                                |                                                                                                    |                                     |   |
|                                                                                                    |                                                                                                    |                                |                                                                                                    | _                                   |   |

## To CHANGE/REMOVE the label:

| B 5-0 +                                                                                                    | TESTabox - Word                                                                                                    | Beddelik, Tim II - 0 ×                                                                                                    |
|----------------------------------------------------------------------------------------------------|----------------------------------------------------------------------------------------------------|----------------------------------------------------------------------------------------------------|
| File Hone Inert Design Layout References Madings. Review                                                                                                    | New resp. Q had no unargue ward to do 11                                                                                                    | (V) 2                                                                                                    |
| $ \begin{array}{ c c c c c } \hline & X & Carlow & Context (Body - 1) & \rightarrow K & K & Aa + \Phi & [1] +  1] + VC + \\ \hline & Point & Pointe Dyname & & I & I & Q + in + x, x' & A + \frac{T}{2} - \frac{T}{2} + \frac{T}{2} + T$ | EI EI 15 17 Potential Autocobe Autocobe | Autoccid Autocody Autocody Autocody Autocody Autocody Autocody Autocody Autocody Autocody Autocody a States Inc. Strate Inc. Strate Inc. S |
| This file was automatically labeled as Percenteuth - Internal DE                                                                                                    |                                                                                                    |                                                                                                    |
| Smithly Detend Pointed A 1. Click to Show labels                                                                                                    | Networker Remove/Change                                                                                                    | Microsoft Asses Weinmatori Putation X So determine (case/durine listed yes must provide an explanation Ore mension labels in the longer analise                                                                                                    |
| TEST CREDIT CARDS                                                                                                    | 3. Provide<br>Justification                                                                                                    | Other, as explained Contern Cantern Cantern Cantern                                                                                                    |

- 1. Click Edit Label.
- 2. Click the trash icon to delete the label.
- 3. Enter a reason why the protection is being removed.
- 4. Click Confirm.
- 5. Save your document.

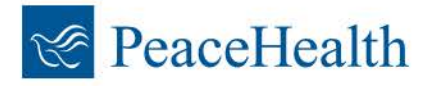